## Vezeték nélküli hálózat (nyf-hallgato) kézi beállítása laptopon

- 1. Nyissuk meg a 'Vezérlőpult / Hálózat és internet / Hálózati és megosztási központ' részét.
- 2. Nyissuk meg az 'Új kapcsolat vagy hálózat beállítása' menüpontot.

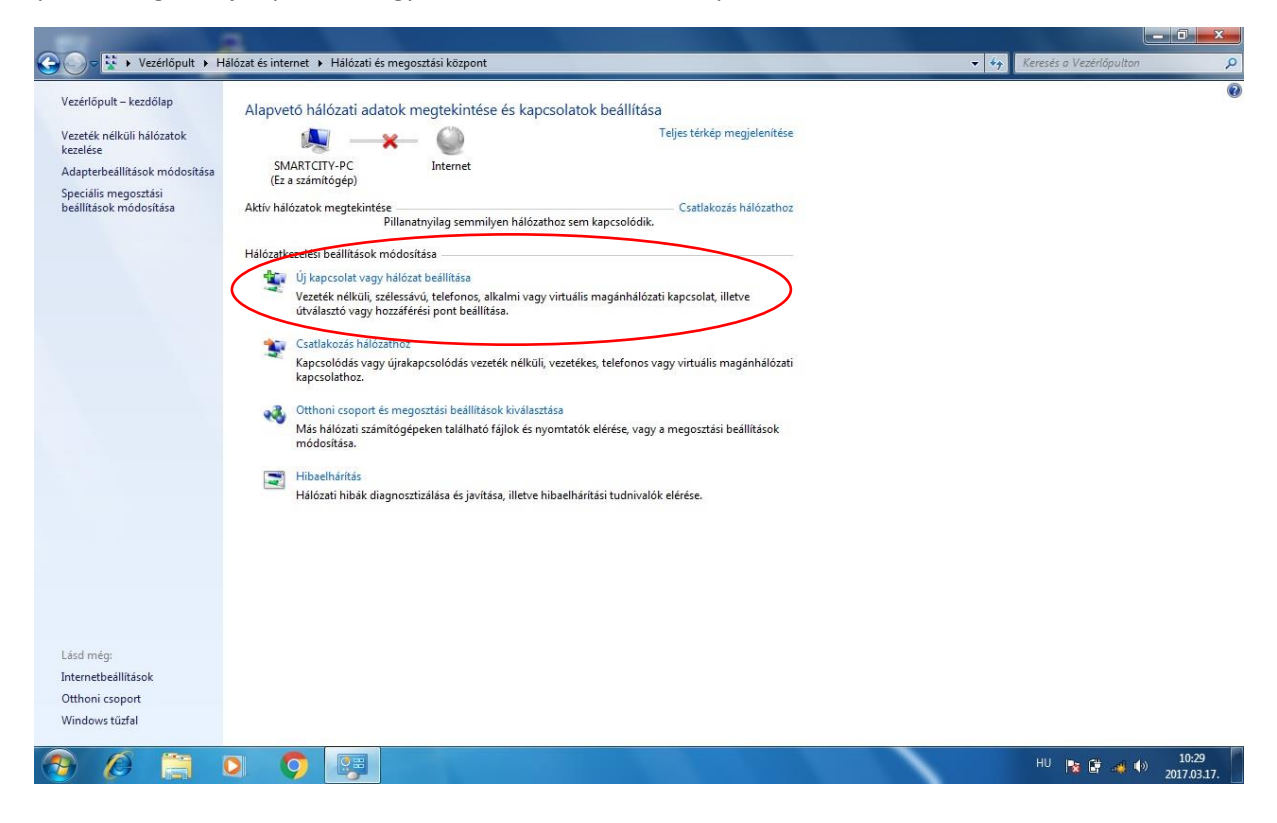

3. Nyissuk meg a Csatlakozás kézzel vezeték nélküli hálózathoz menüpontot.

| /ezérlőpult – kezdőlap                       |                         |                                                                                                    |                                                    |             |  |  |
|----------------------------------------------|-------------------------|----------------------------------------------------------------------------------------------------|----------------------------------------------------|-------------|--|--|
| ceciropan necosip                            | Alapvető hálózati ada   | tok megtekintése és kapcso                                                                                                    | olatok beállítása                                  |             |  |  |
| /ezeték nélküli hálózatok<br>:ezelése        | M                       | ×— 🍥                                                                                                    | Teljes térkép megjelenítése                        |             |  |  |
| Adapterbeállítások módosítása                | SMARTCITY-PC            | Internet                                                                                                    |                                                    |             |  |  |
| peciális megosztási<br>eállítások módosítása | Aktív hálózatok me      |                                                                                                    |                                                    |             |  |  |
| contrastic modesitasti                       |                         | Kapcsolat vagy halozat beallitas                                                                                                    | a                                                  |             |  |  |
|                                              | Hálózatkezelési beá     | Kapcsolódási lehetőség kiv                                                                                                    | álasztása                                          |             |  |  |
|                                              | 🙀 Új kaposo             | 201 - Contra Contra Contr |                                                    |             |  |  |
|                                              | Vezeték n<br>útválaszte | Castlakozár az internethez                                                                                                    |                                                    | *           |  |  |
|                                              |                         | Vezeték nélküli, szélessávú                                                                                                    | vagy telefonos internetkapcsolat beállítása.       |             |  |  |
|                                              | Csatlakoz<br>Kancsoló   | i hálózat beállítása                                                                                                    |                                                    |             |  |  |
|                                              | kapcsolat               | Uj útválasztó vagy hozzáfé                                                                                                    | irési pont beállítása.                             |             |  |  |
|                                              | 3. Otthonic             | Csatlakozás kézzel vezeték                                                                                                    | nélküli hálózathoz                                 |             |  |  |
|                                              | Más hálð<br>módosíti    | Kejtett nalozatnoz valo csa                                                                                                    | atlakozas vagy vezetek nelkuli uj profil letrenoza |             |  |  |
|                                              | modosita                | Kapcsolódás munkahelyh<br>Telefonos vagy virtuális n                                                                                                    | ez                                                 | z           |  |  |
|                                              | Hibaelhái               |                                                                                                    |                                                    |             |  |  |
|                                              | 110/22011               | Kapcsolódás az internethe                                                                                                    | <b>tasa</b><br>iz telefonos kapcsolaton keresztül. |             |  |  |
|                                              |                         |                                                                                                    |                                                    |             |  |  |
|                                              |                         |                                                                                                    | -                                                  |             |  |  |
|                                              |                         |                                                                                                    |                                                    | ovabb Mégse |  |  |
|                                              | -                       |                                                                                                    |                                                    |             |  |  |
| 4 - 4 4                                      |                         |                                                                                                    |                                                    |             |  |  |
| .aso meg:<br>nternetheállítások              |                         |                                                                                                    |                                                    |             |  |  |
| Otthoni csoport                              |                         |                                                                                                    |                                                    |             |  |  |
| Vindows tűzfal                               |                         |                                                                                                    |                                                    |             |  |  |

4. Beállítások:

| Verdengev          Verdengev       Network 1       Network 1       Network 2       Network 2         Verdengev       Verdengev       Network 2       Network 2       Network 2       Network 2       Network 2         Verdengev       Network 2       Network 2<                                                                                                    |                                                | 2                                                                                                    | _ 0 ×                                       |
|----------------------------------------------------------------------------------------------------|------------------------------------------------|----------------------------------------------------------------------------------------------------|---------------------------------------------|
| <complex-block><complex-block></complex-block></complex-block>                                                                                                    | 🕒 🔵 👻 🕨 Vezérlőpult 🕨 H                        | lálózat és internet → Hálózati és megosztási központ                                                           | <ul> <li>Keresés a Vezérlőpulton</li> </ul> |
| <form><complex-block></complex-block></form>                                                                                                    | Vezérlőpult – kezdőlap                         | Alapvetó hálózati adatok megtekintése és kapcsolatok beállítása                                                | 0                                           |
| Adapterbalilitáció megozitáší pecifiás megozitáší   Belilitáció medozitáší   Adja meg a felvenni klvánt vezeték nélküli hálózata adatait   Adja meg a felvenni klvánt vezeték nélküli hálózata adatait   Hálózat new:   Vezeték re   Bitonsáj típuza:   Vezeték re   Bitonsáj típuza:   Bitonsáj típuza:   Bitonsáj típuza: </td <td>Vezeték nélküli hálózatok<br/>kezelése</td> <td>🕵 ————————————————————————————————————</td> <td></td>                                                                                                    | Vezeték nélküli hálózatok<br>kezelése          | 🕵 ————————————————————————————————————                                                                         |                                             |
| Specialis megozataji   Belilikisck modositisa     Attiv hilozator me   Wite attivatezelisi tee   Wite attivatezelisi tee   Wite atti                                                                                                    | Adapterbeállítások módosítása                  | SMARTCITY-PC Internet                                                                                          |                                             |
| Historatevelisi lee   Image: Provide Provide Prov | Speciális megosztási<br>beállítások módosítása | Aktív hálózatok me 📀 😵 Csatlakozás kézzel vezeték nélküli hálózathoz                                           |                                             |
| Vegeté r   Vegeté r   Vege                                                                                                    |                                                | Hálózatkezelési beá Adja meg a felvenni kívánt vezeték nélküli hálózat adatait                                 |                                             |
| Vetetkar Hálózat neve: nyf-hallgato   W Cutikkar Bictonsági típusa: MA2-Enterprise   W Cutikkar Bictonsági kule: Itkostási típusa:   W Más hál Akapcsololt indítása automatikkusan   W Hubelha   Hálózat   Hálózat   Hálózat   Kapcsolotási kkoris, ha a hálózat nem teszi közzé a nevét (SSID)   Figuelmetetés: Ezzel a beállítással kockázatoknak teheti ki a számítógép biztonságát.                                                                                                    |                                                | 1 j kapose                                                                                                    |                                             |
| Sittonsig tipus:     Mapcola     Kapcola     Sittonsig tipus:     Mapcolatinditisa attomatikusan     Sittonsig tipus:     Sittonsig tipus: <td></td> <td>Vezeték n Hálózat neve: nyf-hallgato<br/>útválaszti</td> <td></td>                                                                                                    |                                                | Vezeték n Hálózat neve: nyf-hallgato<br>útválaszti                                                             |                                             |
| Lisd még:   Internetbesillitisok   Othoni csopot   Windows tüzfal     Internetbesillitisok   Othoni csopot   Windows tüzfal     Internetbesillitisok     Internetbesillitisok                                                                                                    |                                                | Csatlakoz Biztonság típusa: WPA2-Enterprise 👻                                                                  |                                             |
| Lásd még:     Internetbesilitások   Otthoni csoport   Windows túzfal </td <td></td> <td>Kapcsoló<br/>kapcsolat Titkosítás típusa: AES +</td> <td></td>                                                                                                    |                                                | Kapcsoló<br>kapcsolat Titkosítás típusa: AES +                                                                 |                                             |
| Más háľ<br>módoste                                                                                                    |                                                | Otthoni a Biztonsági kulcs:                                                                                    |                                             |
| Lisd még:<br>Interactive dillisosk<br>Othoni csoport<br>Windows türfal                                                                                                    |                                                | Más háló<br>módafta 🖉 A kapcelst indítica sutematikuran                                                        |                                             |
| Hidicati   Hidicati   Figyelmeztetés:   Ezzel a beállítással kockázatoknak teheti ki a számítógép biztonságát.   Tovébb   Mégse                                                                                                    |                                                | Kapcsolódás akkor is, ha a hálózat nem teszi közzé a nevét (SSID)                                              |                                             |
| Lisd még:<br>Internetbeällitisok<br>Othoni csoport<br>Windows türfal                                                                                                    |                                                | Hibbernal<br>Hálózati I Figyelmeztetés: Ezzel a beállítással kockázatoknak teheti ki a számítógép biztonságát. |                                             |
| Lisd még:<br>Internetbeillitisok<br>Othoni coport<br>Windows türfal                                                                                                    |                                                |                                                                                                    |                                             |
| Lásd még:<br>Internetbeállítások<br>Otthori cosport<br>Windows tűrfal                                                                                                    |                                                |                                                                                                    |                                             |
| Lásd még:<br>Internetbeállítások<br>Otthori csoport<br>Windows tűrfal                                                                                                    |                                                | Tovább Mégse                                                                                                   |                                             |
| Lásd még:<br>Internetbeállítások<br>Otthoni csoport<br>Windows tüzfal                                                                                                    |                                                |                                                                                                    |                                             |
| Internetbeallitások<br>Othoni csoport<br>Windows túzfal                                                                                                    | Lásd még:                                      |                                                                                                    |                                             |
| Othonic coport         Windows türfal           Image: Comparison of the state of the state of the stat                              | Internetbeállítások                            |                                                                                                    |                                             |
| Windows tüzfal                                                                                                    | Otthoni csoport                                |                                                                                                    |                                             |
| 🚱 🧷 🗮 🖸 🧿 🐖                                                                                                    | Windows tűzfal                                 |                                                                                                    |                                             |
|                                                                                                    | 📀 🖉 🚞 I                                        |                                                                                                    | HU 隆 🛱 🐗 🅪 10:33<br>2017.03.17.             |
|                                                                                                    | <u> </u>                                       |                                                                                                    |                                             |

Hálózat neve: nyf-hallgato Biztonság típusa: WPA2-Enterprise Titkosítás típusa:AES Nyomjuk meg a tovább gombot.

5. Kattintsunk a Kapcsolat Beállításainak módosítása menüpontra.

|                                                                                                    | 2                                                                                                    | - 0                                         | ×    |
|----------------------------------------------------------------------------------------------------|----------------------------------------------------------------------------------------------------|---------------------------------------------|------|
| 🚱 🕞 🗢 🔛 🕨 Vezérlőpult 🕨 H                                                                                                    | lálózat és internet → Hálózati és megosztási központ                                                                                                    | <ul> <li>Keresés a Vezérlőpulton</li> </ul> | P    |
| Vezérlőpult – kezdőlap<br>Vezeték nélküli hálózatok<br>kezelés<br>Adapterbeállítások módosítása<br>Speciális megosztási<br>beállítások módosítása | Alapvető hálózati adatok megtekintése és kapcsolatok beállítása<br>Tejes térkép megjelenítése<br>SMARTCITV-portenet<br>SMARTCITV-portenet<br>Aktiv hálózatok me<br>Csatlakozás kézzel vezeték nélküli hálózathoz<br>Hálózatkezelési beá<br>Vezeték r<br>Vezeték r<br>Vezeték r<br>Vezeték r<br>Megnyitja a kapcsolat beállításainak módosítása<br>Megnyitja a kapcsolat beállításainak módosítása<br>Megnyitja a kapcsolat beállátásainak módosítása<br>Megnyitja a kapcsolat beállításainak módosítása<br>Megnyitja a kapcs |                                             | •    |
| Lasd még:<br>Internetbeállítások<br>Otthoni csoport<br>Windows tűzfal                                                                             |                                                                                                    |                                             |      |
| 🤏 🖉 🚞                                                                                                    |                                                                                                    | HU 🎼 🛱 🐗 🌗 10:34<br>2017.03.                | .17. |

6. Kattintsunk a Biztonság fülre, majd a beállítások menüpontra.

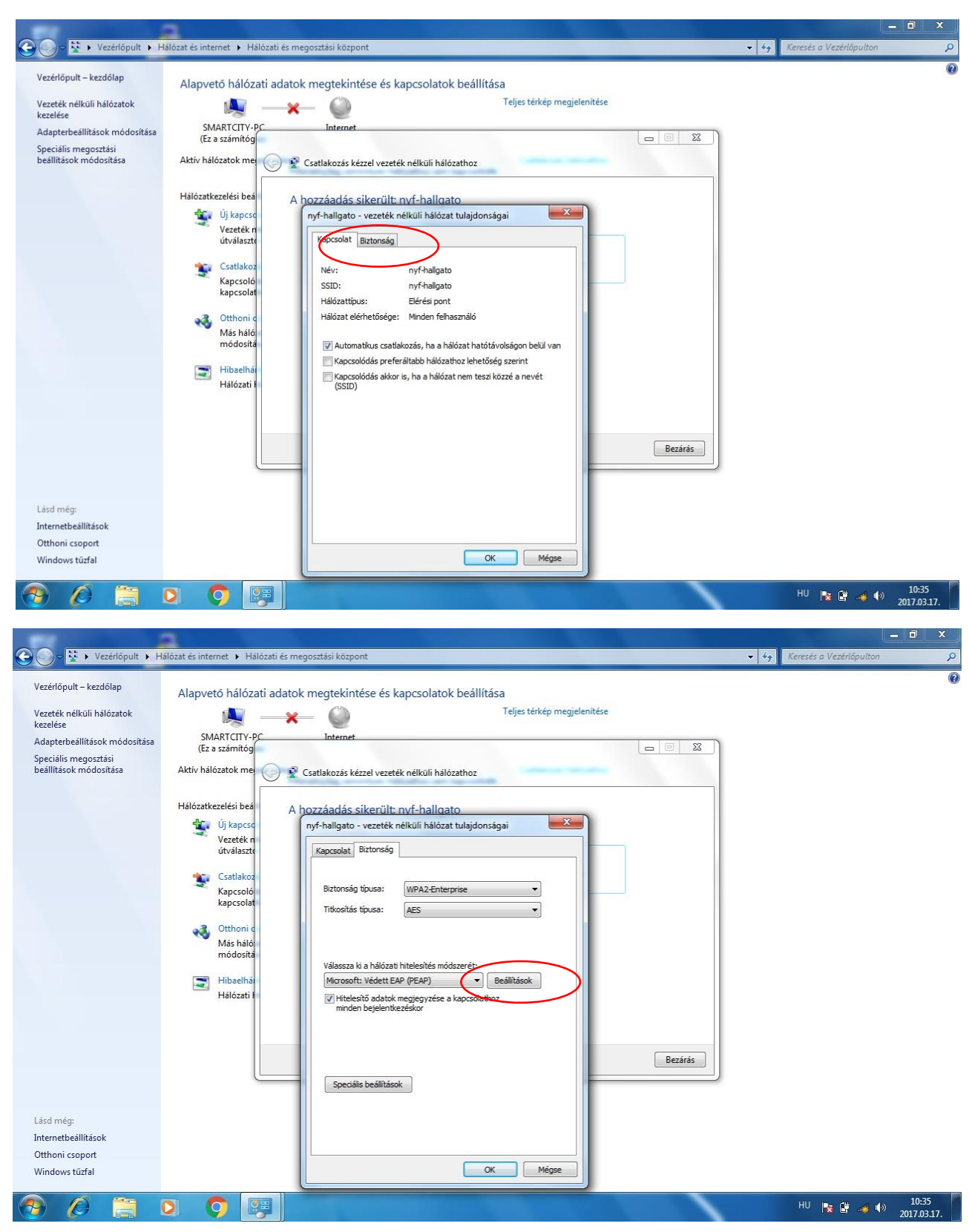

7. Kivesszük a pipát a Kiszolgálói tanusítvány érvényesítése pont mellől, majd a konfigurálás pontra kattintunk, és az ott lévő " A Windows bejelentkezési nevem és jelszavam automatikus használata mellől is kivesszük a pipát.

| Vezérlőpult 🕨 F                                                                                                    | Halózat és internet 🕨 Halózati és                                                                                                    | megosztási központ                                                                                                    | <ul> <li>Keresés a Vezérlőpulton</li> </ul> |      |
|----------------------------------------------------------------------------------------------------|----------------------------------------------------------------------------------------------------|----------------------------------------------------------------------------------------------------|---------------------------------------------|------|
| Vezétlőpult – kezdőlap<br>Vezeték nélküli hálózatok<br>kezelése<br>Adapetreballítások módosítása<br>Speciális megosztási<br>beállítások módosítása | Alapvetó hálózati adar<br>SMARTCITY-PC<br>(Ez a számítóg<br>Aktív hálózatkezelési bes<br>Új kapcsc<br>Vezeték n<br>útválasztr<br>Szatlakoz<br>Kapcsoló<br>kapcsoló<br>kapcsoló<br>kapcsoló<br>kapcsoló<br>kapcsoló | tok megtekintése és kapcsolatok beállítása<br>Teljes térkép megjelenítése<br>Internet  Protected EAP tulajdonságai  Cercum Calculation várvényesítése  Capcsolódáskor:  Certum Calculation hitelesítésszolgáltatók:  Certum CAlculation Authority  DigCert díseb Root CA  Certum CA  Certum CAlculation Authority  DigCert díseb Root CA  Certum CAlculation Authority  DigCert díseb Root CA  Certum CAlculation Authority  DigCert díseb Root CA  Certum CAlculation Authority  DigCert díseb Root CA  Certum CAlculation Authority  DigCert díseb Root CA  Certum CAlculation Authority  DigCert díseb Root CA  Certum CAlculation CAlculation Authority  DigCert díseb Root CA  Certum CAlculation CA  Certum CAlculation CAlculation Authority  DigCert díseb Root CA  Certum CAlculation CAlculation Authority  DigCert díseb Root CA  Certum CAlculation CAlculation Authority  DigCert díseb Root CA  Certum CAlculation CAlculation Authority  DigCert díseb Root CA  Certum CAlculation CAlculation Authority  DigCert díseb Root CA  Certum CAlculation CAlculation Authority  DigCert díseb Root CA  Certum CAlculation CAlculation Authority  DigCert díseb Root CA  Certum CAlculation CAlculation CAlcu |                                             |      |
| Lásd még:<br>Internetbeällítások<br>Otthoni csoport<br>Windows tűzfal                                                                              |                                                                                                    | Hitelesítési mód:<br>Biztonságos jelszó (EAP-MSCHAP v2)  Gyors újracsatlakozás engedélyezése<br>Hálózatvédelem kényszerítése<br>Kriptografikus azonostó nélküli kiszolgálók kapcsolatának bontása<br>Identitásvédelem<br>engedélyezése<br>OK Mégse                                                                                                    | Bezárás                                     |      |
| ج 🖉 🚱                                                                                                    | 0 🧿 😕                                                                                                    |                                                                                                    | HU 🍡 🛱 🛹 🌗 10:36                            | .17. |

8. Visszamegyünk a Biztonsági részre, majd a Speciális beállítások menüpontra kattintunk, és itt a Hitelesítési mód megadása pontot kipipáljuk. Ezek után OK gombbal kilépünk.

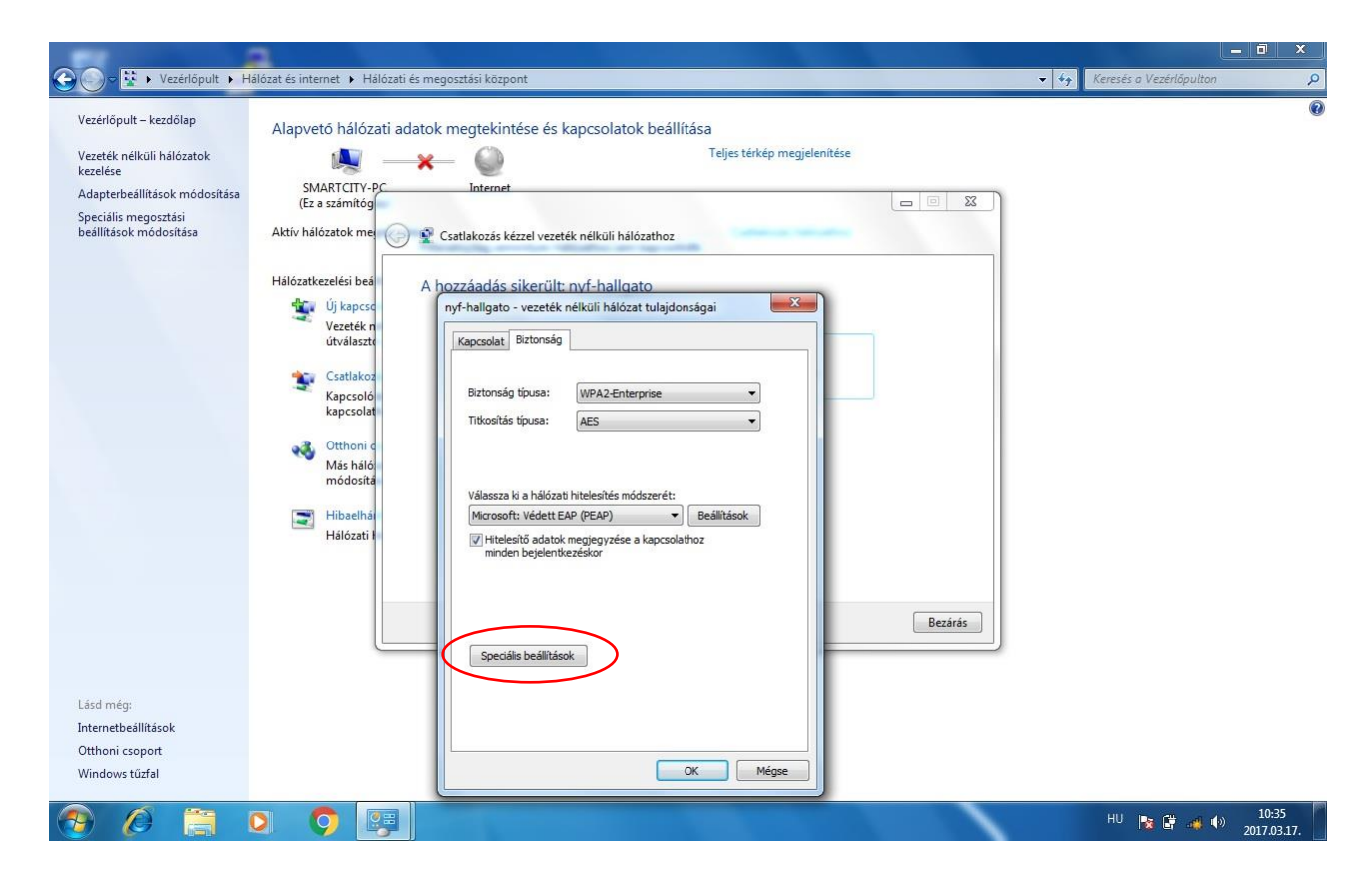

|                                                                                                    | 2                                                                                                    |                                                                                                    | - 0 ×                                       |
|----------------------------------------------------------------------------------------------------|----------------------------------------------------------------------------------------------------|----------------------------------------------------------------------------------------------------|---------------------------------------------|
| Vezérlőpult 🕨 H                                                                                                    | lálózat és internet 🕨 Hálózati és megos                                                                                                    | ztási központ                                                                                                    | <ul> <li>Keresés a Vezérlőpulton</li> </ul> |
| Vezétőpult – kezdőlap<br>Vezetők nélküli hálózatok<br>kezelés<br>Adapterbeállítások módosítása<br>Speciális megosztási<br>beállítások módosítása | Alapvető hálózati adatok m<br>SMARTCITV-PC<br>(Ez aszámítógép)<br>Aktív hálózatok megtekintése<br>Pil<br>Hálózatkezelési beállítások mó<br>Új kapcsolat vagy ha<br>Vezték nelküli, szélé<br>útválasztó vagy hoz<br>Csatlakozát hálózati<br>Kapcsoldátós vagy új<br>kapcsolatás vagy új<br>kapcsolatás.<br>Más hálózati számító<br>módosítása.<br>Hibaelhárttás<br>Hálózati hibák diagn | tegetekintése és kapcsolatok beállítása<br>Tejes térkép megjelenitése<br>Internet  Internet  Internet Internet Internet  Internet  Internet Internet  Internet Internet  Internet In |                                             |
| Otthoni csoport                                                                                                    |                                                                                                    |                                                                                                    |                                             |
| Windows tűzfal                                                                                                    |                                                                                                    | OK Mégse                                                                                                    |                                             |
| 🔊 🖉 🦳                                                                                                    | 0 0                                                                                                    | A CONTRACTOR OF A CONTRACTOR OFTA CONTRACTOR OFTA CONTRACTOR OFTA CONT                                                                                                    | HU 🍡 🛱 🛹 🌗 2017.03.17.                      |

9. Innentől kezdve biztonságosan tudunk csatlakozni az nyf-hallgato vezeték nélküli hálózathoz. Csatlakozáskor természetesen megadjuk a kapott azonosítót, valamint a hozzá tartozó jelszót.

| Nincs csatlakozás                                 | ÷2 ^ |                                          |  |
|---------------------------------------------------|------|------------------------------------------|--|
| Rendelkezésre állnak kapcsola                     | atok |                                          |  |
| vezetek neikuli nalozati kapcsolat<br>nyf-dolgozo |      |                                          |  |
| nyf-hallgato                                      |      | Windows rendszerhiztonság                |  |
| eduroam                                           |      | Hálózati hitelesítés                     |  |
| nyf-konf-2017                                     | lite | Irja be a teinasznaio nitelesító adatait |  |
| iot<br>meshlium                                   |      | Azonosito<br>Jelszó                      |  |
|                                                   |      |                                          |  |

A beállítások eltérőek lehetnek az operációs rendszertől függően. A beállításokat Windows 7 operációs rendszeren végeztük.